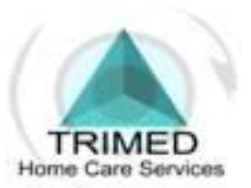

# IVR INSTRUCTIONS

### <u>CLOCK IN</u>

- When you reach the patients' house,
   use the patients' phone. (If there is no
   phone please call your coordinator)
- ✤ Dial (718)705-9545.
- The system will say "Press 1 to clock in, Press 2 to clock out". Press 1.
- The system will then ask for your pin number. Your pin number is a 6-digit ID number. The number is found on your
  - ID. (If you don't have the pin, please
  - call your coordinator) EX: 103456
- The system will repeat your pin number.
   If it is correct press 1, if it is incorrect

press 0 to re-enter the pin. PLEASE

### MAKE SURE YOU ENTER IT CORRECTLY

#### OR IT WILL AFFECT YOUR PAYCHECK.

After you press 1, the system will say
 "You have successfully registered In,
 Goodbye."

## CLOCK OUT

- When you have finished your shift, it is time to clock out.
- Using the patients' phone dial (718)705-9545.
- The system will say "Press 1 to clock in,
   Press 2 to clock out." Press 2.
- The system will then ask for your pin number. Your pin number is a 6 -digit ID number. The number is found on your
   ID. <u>(If you don't have the pin, please call your coordinator)</u> EX: 103456
- The system will repeat the number you entered. If it is correct Press 1, if it incorrect Press 0 to re-enter the pin.

## PLEASE MAKE SURE YOU ENTER PIN CORRECTLY OR IT WILL AFFECT YOUR PAYCHECK.

- After you press 1, the system will ask for the duty codes. The duty codes are the tasks you did for your patient. You must enter at least five (5) duty codes.
- The system will ask for each duty code one by one.
- After you have entered at least five (5),
   Press 0 three (3) times.
- The system will then say "You have successfully registered out, Goodbye."

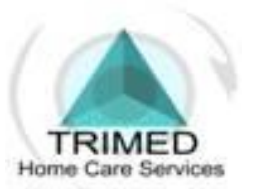

PH: (347) 727-7200 FAX: (347) 727-7217

# HHA APP

If you are unable to clock in / out using the phone of the patient, there is an app on the **smart phone** called <u>HHA EXCHANGE</u>.

For **I-Phones**, go to app store. For **androids** (**Samsung, LG, HTC**), go to the play store.

When you download that application, you have to sign up.

To sign up you must enter a **valid email** and create your own password. When you have done that you must login. After you login, there are **3 dots** on top right corner of the screen. You must click those dots and fill out the information requested.

After filling out that information, the app will provide you with **ID**#, **write down the ID**# **given**. Please call in and give that ID# to your coordinator at Trimed in order for you to be linked to your HHA profile.

For any questions, please call **347-727-7200**, Thank You.

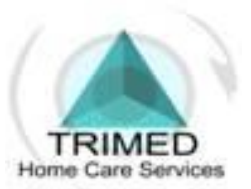

# **HOME CARE TASKS**

| TASK                                                                      |
|---------------------------------------------------------------------------|
| BATH: Tub 100 Shower 101 Bed 102 PATIENTREQUIRES TOTAL CARE: 0103         |
| MOUTH CARE: 106 HAIR CARE: Comb107 Shampoo 108 Foot Care 113              |
| GROOMING Shave 109 Nails 110 DRESSING 111 Skin Care 112                   |
| TOILETING    Diaper 114    Commode 115    Bedpan 116    Toilet 117        |
| PREPARE  Diet 201 Breakfast 202 Lunch 203 Dinner 204 Snack 205            |
| ASSIST WITH FEEDING : 206 RECORD INTAKE: Food 207 Fluid 208               |
| TRANSFERRING: 300 ASSIST: Walking 301 W/ Devices 302 Home Exercise 305    |
| RANGE OF MOTION EXERCISES 306 TURNING AND POSITIONING 311                 |
| TAKE: Temperature 400 Pulse 403 Blood Pressure 405 WEIGH PATIENT 406      |
| REMINDPATIENTTOTAKEMEDICATION $\Box$ 411 ASSIST WITH TREATMENT $\Box$ 412 |
| ASSIST: Catheter Care 408 Foley bag 409 Ostomy Care 410 SAFETY: 0511      |
| TAKE RESPIRATIONS 506 RECORD OUTPUT (URINE/BM) 307                        |
| CHANGEPATIENT'S LINEN: 500 LAUNDRY: 501 LIGHTHOUSEKEEPING 502             |
| CLEAN PATIENT CARE EQUIPMENT 505 ACCOMPANY PATIENT TO DOCTOR 508          |
| SHOPPING/ERRANDS 506 DIVERSIONAL ACTIVITIES-SPEAK/READ 509                |